1. Search for 'Ketton tennis club' on your browser and select 'clubspark.lta.org.uk > KettonTennisClub'

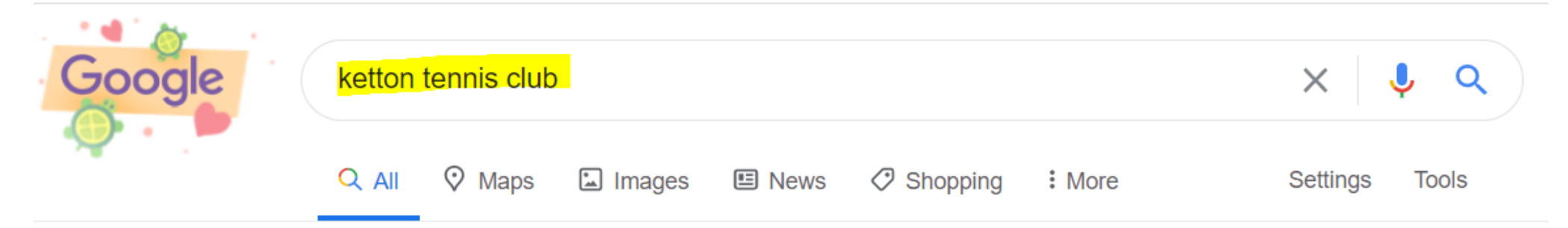

About 58,400 results (0.54 seconds)

clubspark.lta.org.uk > KettonTennisClub 💌

#### Ketton Tennis Club / Home - ClubSpark - LTA

**Ketton** is a friendly Members **Club**, in the village of **Ketton** around 2 miles from Stamford. We have three carpeted floodlit **courts**, which have recently been ...

### Ketton Tennis Club

The LTA offers free membership to all Ketton Tennis Club members ...

More results from Ita.org.uk »

2. Select 'Sign in' from the top right hand side of page

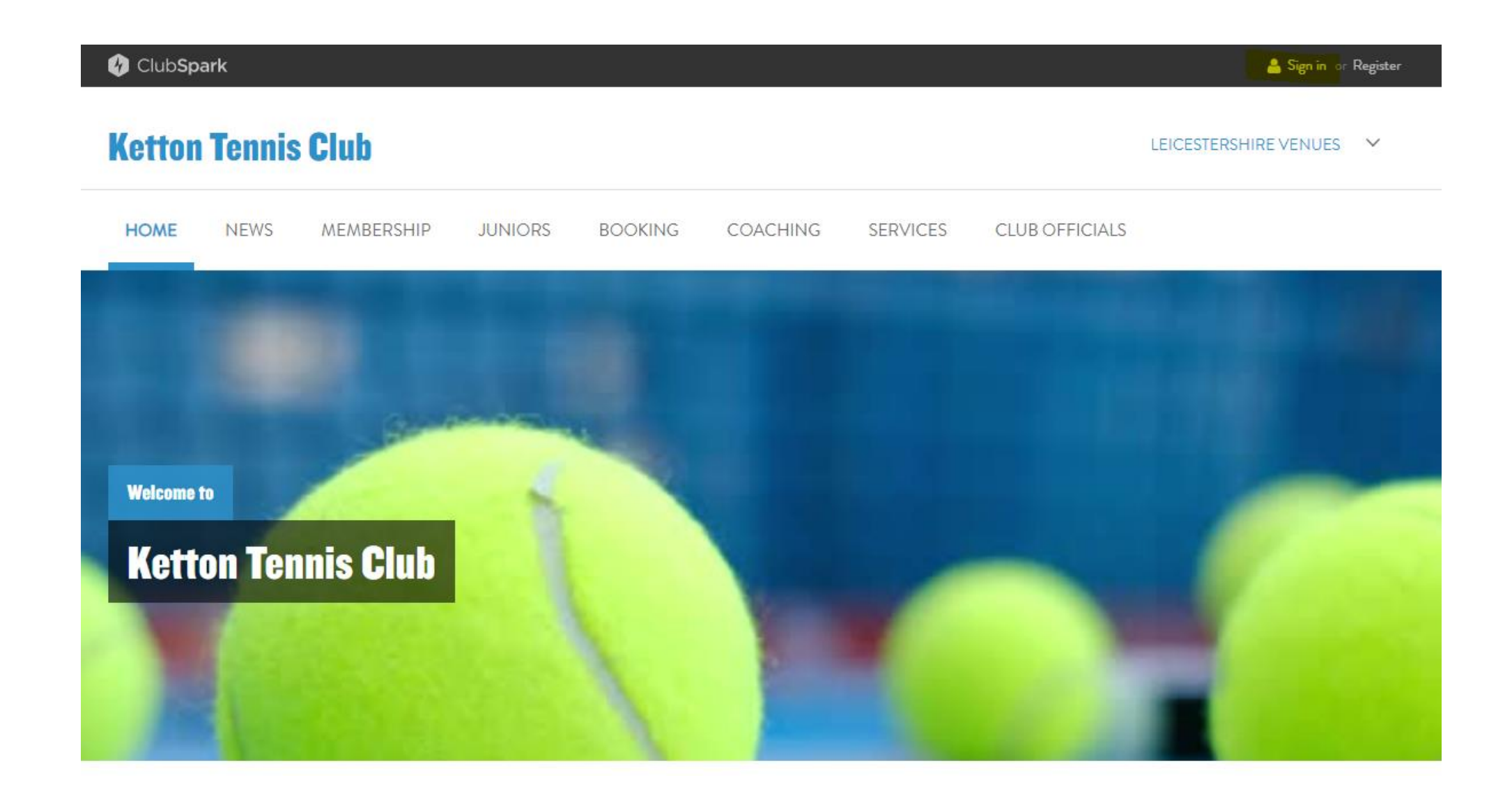

### 3. 'Sign in' after entering 'Email address' and 'Password', or create an account under Click here

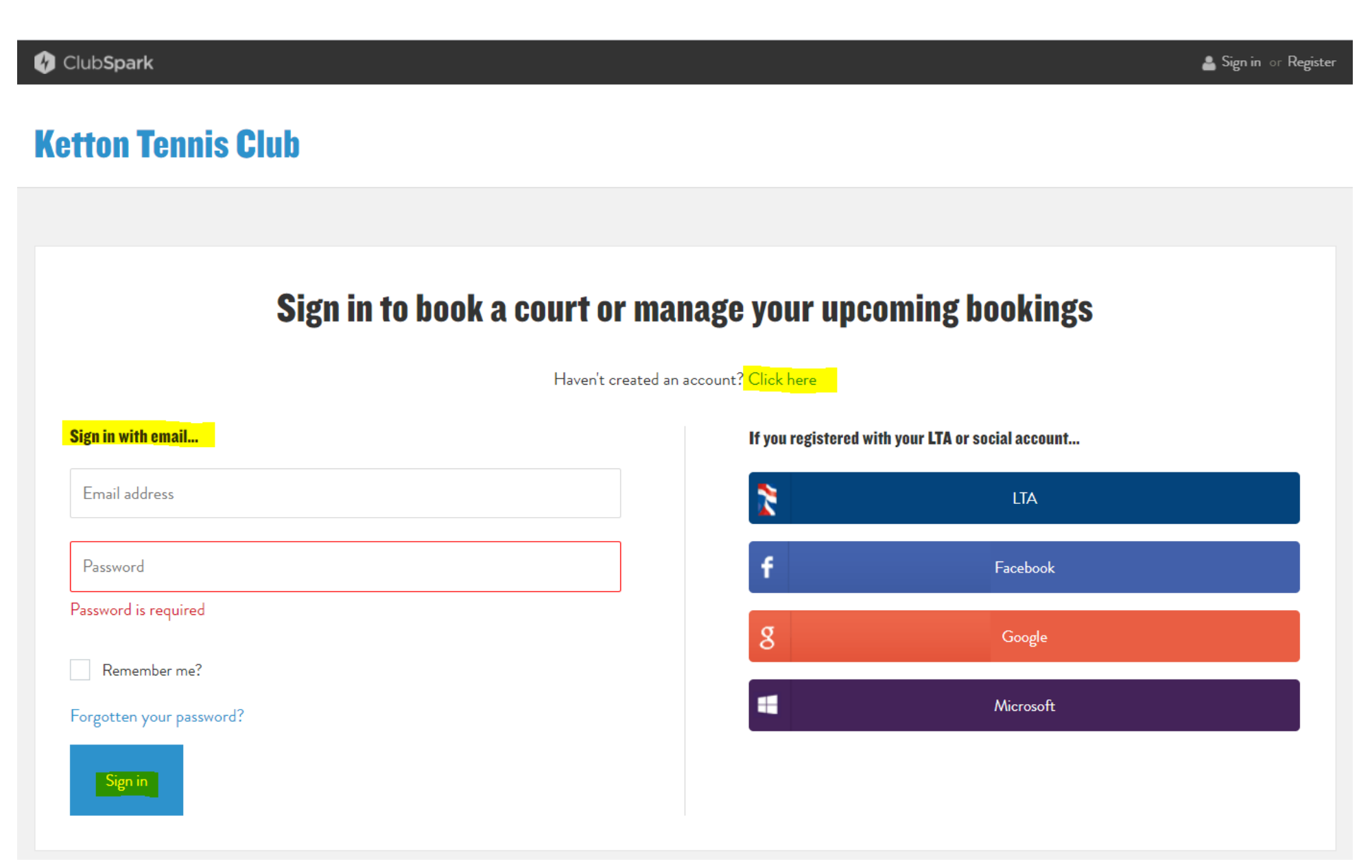

# 4. Select 'Booking' from home screen

| 😵 Club <b>Sp</b> | bark     |            |         |         |          |          |                | 🛔 Niall Wallington    | • |
|------------------|----------|------------|---------|---------|----------|----------|----------------|-----------------------|---|
| Kettor           | n Tennis | club       |         |         |          |          |                | LEICESTERSHIRE VENUES | ~ |
| HOME             | NEWS     | MEMBERSHIP | JUNIORS | BOOKING | COACHING | SERVICES | CLUB OFFICIALS |                       |   |
|                  |          |            |         |         |          |          |                |                       |   |
|                  |          | aure       |         |         |          |          |                |                       |   |
| Welcome          | to       |            |         |         |          |          |                |                       |   |
| Kett             | on Ten   | nis Club   |         |         |          |          |                |                       |   |
|                  |          |            |         |         |          |          |                |                       |   |
| 10               |          |            |         |         |          |          |                |                       |   |

#### 5. Use the calendar to move to the desired day. Select your desired court time.

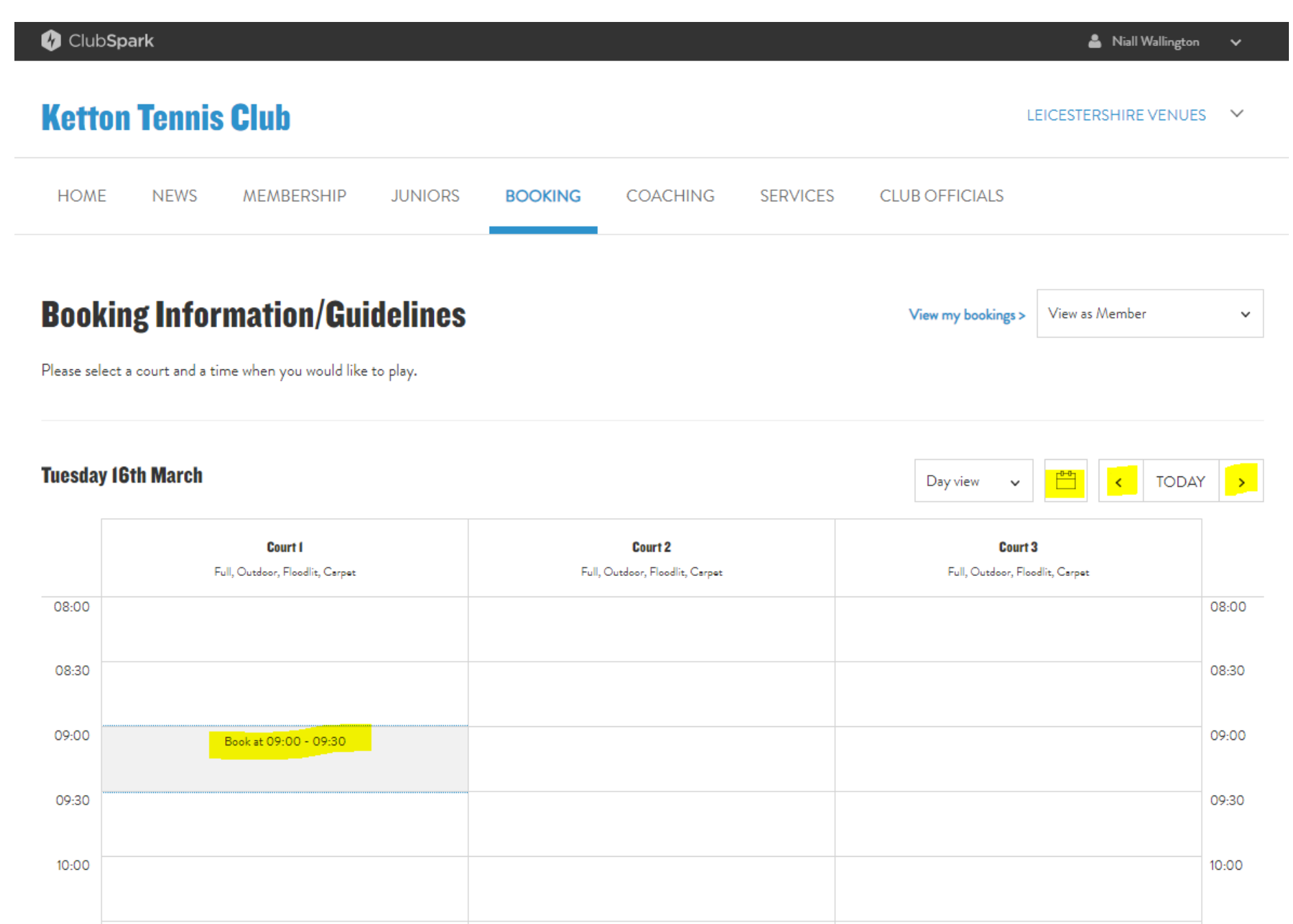

# 6. Use the drop down to select your duration of play (you can select up to 1hr 30 minutes)

| 💔 Club <b>Spark</b>                                |                                                                              |                         | 🛔 Niall Wallington 🗸                    |
|----------------------------------------------------|------------------------------------------------------------------------------|-------------------------|-----------------------------------------|
| Ketton Tenni                                       | Club                                                                         |                         | LEICESTERSHIRE VENUES 💙                 |
| HOME NEWS                                          | MEMBERSHIP JUNIORS BOOKING (                                                 | OACHING SERVICES CLUB C | DEFICIALS                               |
| <b>Booking Info</b><br>Please select a court and a | Make a<br>Court 1<br>Tuesday 16th March 2021, 09:00 to<br>For 1hr 30 minutes | booking                 | X<br>gs > View as Member V              |
| Tuesday 16th March                                 | NW Niall Wallington                                                          |                         | ✓ CDAY >                                |
|                                                    | Court I<br>III, Outdoor, Floc<br>+ Add participant                           |                         | i <b>ourt 3</b><br>17, Floodlit, Carpet |
| 08:00                                              | <u></u>                                                                      |                         | 08:00                                   |
| 08:30                                              |                                                                              |                         | 08:30                                   |
| 09:00                                              |                                                                              | Discard Continue book   | 09:00                                   |
| 09:30                                              |                                                                              |                         | 09:30                                   |
| 10:00                                              |                                                                              |                         | 10:00                                   |

#### 7. Tap '+ Add participant' to insert the names of all players that are attending

🛷 Club**Spark** 

💄 Niall Wallington 🛛 🗸

### **Ketton Tennis Club**

LEICESTERSHIRE VENUES

|                                 |                                                  | Make a booking ×                                                           |         |
|---------------------------------|--------------------------------------------------|----------------------------------------------------------------------------|---------|
| <b>Bookin</b><br>lease select a | <b>g Informatio</b><br>court and a time when you | Court 1<br>Tuesday 16th March 2021, 09:00 to 10:30 v<br>For 1hr 30 minutes | Member  |
|                                 |                                                  | Participants                                                               |         |
| uesday 16th March               |                                                  | NW Niall Wallington                                                        | < TODAY |
|                                 | <b>Court I</b><br>Full, Outdoor, Floc            | ourt 3                                                                     |         |
| 8:00                            |                                                  |                                                                            | 08:0    |
| 8:30                            |                                                  |                                                                            | 08:34   |
| 9:00                            |                                                  | Discard Continue booking                                                   | 09:0    |
| 9:30                            |                                                  |                                                                            | 09:3/   |
| 0.00                            |                                                  |                                                                            | 10:00   |

#### 8. Insert the name of all players attending and press 'Save'

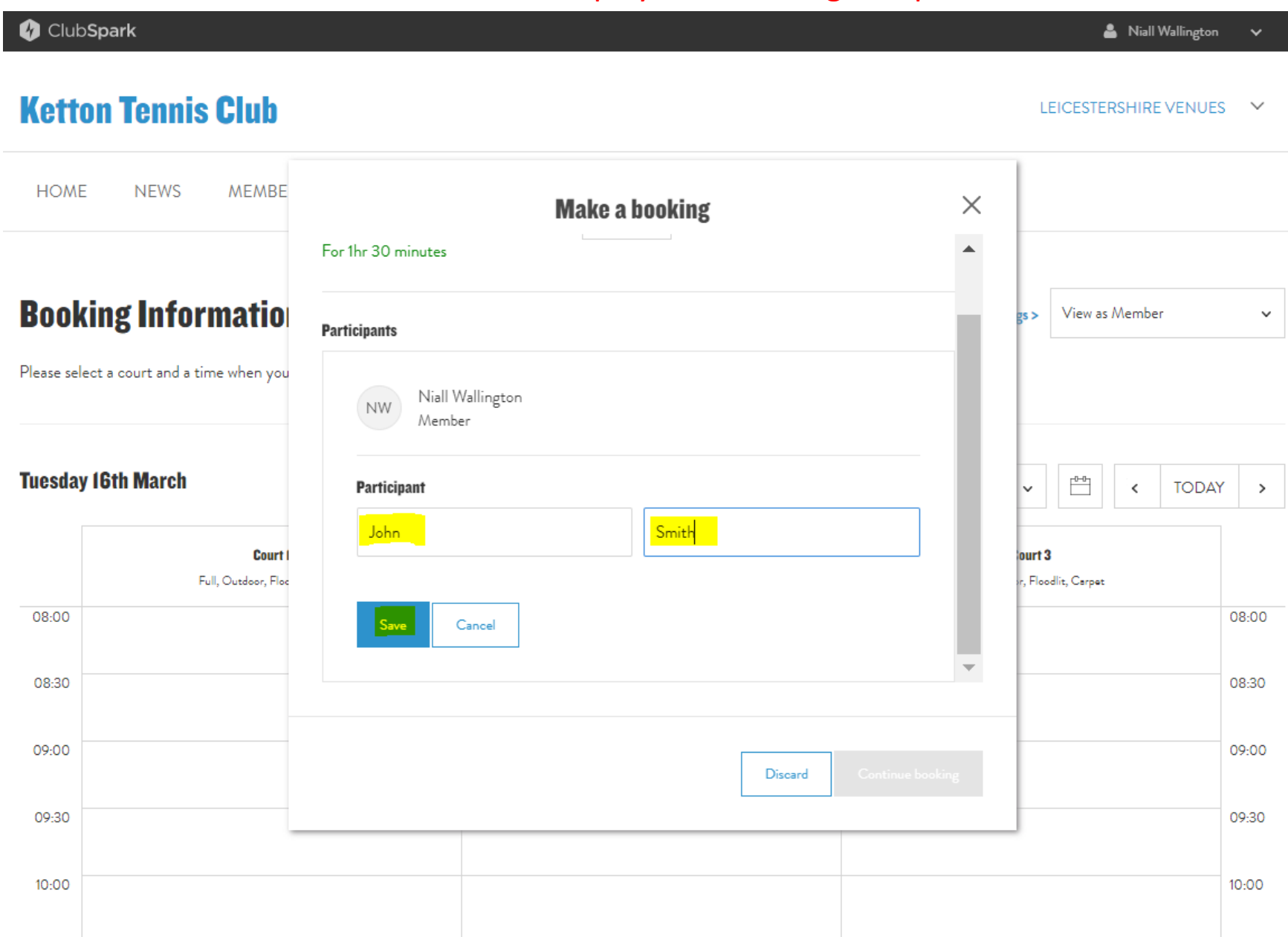

# 9. Once all players names have been added, press 'Continue booking'

| 💔 Club <b>Spark</b>                   |                                           | 🛓 Niall Wallington 🗸                  |
|---------------------------------------|-------------------------------------------|---------------------------------------|
| Ketton Tennis Clu                     | 1                                         | LEICESTERSHIRE VENUES Y               |
| HOME NEWS MEA                         | BE Make a booking ×                       | <                                     |
| <b>Booking Informat</b>               | Tuesday 16th March 2021, 09:30 to 10:00 ~ | gs> View as Member ✓                  |
| Please select a court and a time when | /ou Participants                          |                                       |
| Tuesday 16th March                    | NW Niall Wallington<br>Member             | ✓ <sup>10-0</sup><br>✓ TODAY >        |
| C<br>Full, Outdoor                    | Int I<br>JS John Smith Remove<br>Guest V  | <b>ourt 3</b><br>17, Floodlit, Carpet |
| 08:00                                 | + Add participant                         | 08:00                                 |
| 08:30                                 | · · · · · · · · · · · · · · · · · · ·     | 08:30                                 |
| 09:00                                 | Discard Continue booking                  | 09:00                                 |
| 09:30                                 |                                           | 09:30                                 |
| 10:00                                 |                                           | 10:00                                 |

#### 10. Your booking is confirmed

| ciuospark Leicestershire Leicestershire       |                                            |                                 |          |          |                | LEICESTERSHIRE VENU |
|-----------------------------------------------|--------------------------------------------|---------------------------------|----------|----------|----------------|---------------------|
| DME NEWS MEME                                 | BERSHIP JUNIORS                            | BOOKING                         | COACHING | SERVICES | CLUB OFFICIALS |                     |
| Your booking has                              | hoon confirmed                             |                                 |          |          |                |                     |
| Tour booking has i                            | been commineu                              |                                 |          |          |                |                     |
| Booking                                       |                                            |                                 |          |          |                |                     |
| <b>Court 2</b><br>16 March 2021 09:30 - 10:00 |                                            |                                 |          |          |                |                     |
| Main contact                                  | <b>Contact email ad</b><br>Niall.Wallingto | <b>dress</b><br>n@hotmail.co.uk |          |          |                |                     |
| Talali Wallington (Member)                    | _                                          |                                 |          |          |                |                     |

Your court has now been booked. The Gate access code is currently 345.

Please ensure that you have read and comply with the latest COVID - 1 Guidelines . Go to https://www.lta.org.uk/globalassets/news/2020/lta-guidance-for-tennis-players.

As a courtesy to other members, please ensure you cancel this booking with as much notice as possible if you later decide not to play.